COPYRIGHT © Hangzhou EZVIZ Software Co., Ltd. ME THN ΕΠΙΦΎΛΑΞΗ ΠΑΝΤΌΣ ΔΙΚΑΙΏΜΑΤΟΣ.

Όλες οι πληροφορίες, συμπεριλαμβανομένων, μεταξύ άλλων, των διατυπώσεων, των εικόνων και των γραφικών, αποτελούν ιδιοκτησία της Hangzhou EZVIZ Software Co., Ltd. (εφεξής η «EZVIZ»). Απαγορεύεται η αναπαραγωγή, τροποποίηση, μετάφραση ή διανομή του παρόντος εγχειριδίου χρήστη (εφεξής «το Εγχειρίδιο») στο σύνολό του ή εν μέρει με οποιονδήποτε τρόπο, χωρίς την προηγούμενη έγγραφη συναίνεση της EZVIZ. Εφόσον δεν ορίζεται διαφορετικά, η EZVIZ δεν παρέχει καμία εγγύηση και δεν προβαίνει σε καμία δήλωση, ρητή ή σιωπηρή, αναφορικά με το Εγχειρίδιο.

#### Πληροφορίες για το παρόν εγχειρίδιο

Το εγχειρίδιο περιλαμβάνει οδηγίες για τη χρήση και τη διαχείριση του προϊόντος. Οι φωτογραφίες, τα διαγράμματα, οι εικόνες και όλες οι άλλες πληροφορίες που ακολουθούν προορίζονται μόνο για περιγραφή και επεξήγηση. Οι πληροφορίες που περιέχονται στο εγχειρίδιο υπόκεινται σε αλλαγές, χωρίς προειδοποίηση, λόγω ενημερώσεων υλικολογισμικού ή για άλλους λόγους. Για την πιο πρόσφατη έκδοση, ανατρέξτε στον ιστότοπο της ⊑Ζ∨ΙΖ ™ (http://www.ezviz.com).

#### Ιστορικό αναθεωρήσεων

Νέα έκδοση - Ιανουάριος 2025

#### Αναγνώριση Εμπορικών Σημάτων

Τα ΞΖΥΙΖ ™, 💱 ™ και άλλα εμπορικά σήματα και λογότυπα της ΕΖΥΙΖ αποτελούν ιδιοκτησία της ΕΖΥΙΖ σε διάφορες δικαιοδοσίες. Λοιπά εμπορικά σήματα και λογότυπα που αναφέρονται παρακάτω αποτελούν ιδιοκτησία των αντίστοιχων ιδιοκτητών.

#### Νομική αποποίηση ευθύνης

ΣΤΟΝ ΜΕΓΙΣΤΟ ΒΑΘΜΟ ΠΟΥ ΕΠΙΤΡΕΠΕΤΑΙ ΒΑΣΕΙ ΤΗΣ ΙΣΧΥΟΥΣΑΣ ΝΟΜΟΘΕΣΙΑΣ, ΤΟ ΠΡΟΙΌΝ ΠΟΥ ΠΕΡΙΓΡΑΦΕΤΑΙ, ΜΑΖΙ ΜΕ ΤΟ ΥΛΙΚΟ, ΤΟ ΛΟΓΙΣΜΙΚΟ ΚΑΙ ΤΟ ΥΛΙΚΟΛΟΓΙΣΜΙΚΟ ΤΟΥ, ΠΑΡΕΧΟΝΤΑΙ «ΩΣ ΕΧΕΙ», ΜΕ ΟΛΕΣ ΤΙΣ ΑΤΕΛΕΙΕΣ ΚΑΙ ΤΑ ΣΦΑΛΜΑΤΑ. Η ΕΖVΙΖ ΔΕΝ ΠΡΟΒΑΙΝΕΙ ΣΕ ΚΑΜΙΑ ΕΓΓΥΗΣΗ, ΡΗΤΗ Ή ΣΙΩΠΗΡΗ, ΣΥΜΠΕΡΙΛΑΜΒΑΝΟΜΕΝΩΝ ΕΝΔΕΙΚΤΙΚΑ ΤΩΝ ΕΓΓΥΗΣΕΩΝ ΕΜΠΟΡΕΥΣΙΜΟΤΗΤΑΣ, ΙΚΑΝΟΠΟΙΗΤΙΚΗΣ ΠΟΙΟΤΗΤΑΣ, ΚΑΤΑΛΛΗΛΟΤΗΤΑΣ ΓΙΑ ΣΥΓΚΕΚΡΙΜΕΝΟ ΣΚΟΠΟ ΚΑΙ ΜΗ ΚΑΤΑΠΑΤΗΣΗΣ ΔΙΚΑΙΩΜΑΤΩΝ ΤΡΙΤΩΝ. Η ΕΖVΙΖ ΚΑΙ ΟΙ ΔΙΕΥΘΥΝΤΕΣ, ΤΑ ΣΤΕΛΕΧΗ, ΟΙ ΕΡΓΑΖΟΜΕΝΟΙ Ή ΟΙ ΕΚΠΡΟΣΩΠΟΙ ΑΥΤΗΣ ΔΕΝ ΕΙΝΑΙ ΣΕ ΚΑΜΙΑ ΠΕΡΙΠΤΩΣΗ ΥΠΕΥΘΥΝΟΙ ΠΡΟΣ ΕΣΑΣ ΓΙΑ ΟΠΟΙΑΔΗΠΟΤΕ ΕΙΔΙΚΗ, ΑΠΟΘΕΤΙΚΗ, ΣΥΜΠΤΩΜΑΤΙΚΗ Ή ΕΜΜΕΣΗ ΖΗΜΙΑ, ΣΥΜΠΕΡΙΛΑΜΒΑΝΟΜΕΝΩΝ ΜΕΤΑΞΥ ΑΛΛΩΝ ΖΗΜΙΩΝ ΓΙΑ ΑΠΩΛΕΙΑ ΕΠΙΧΕΙΡΗΜΑΤΙΚΩΝ ΚΕΡΔΩΝ, ΔΙΑΚΟΠΗ ΕΠΙΧΕΙΡΗΜΑΤΙΚΗΣ ΛΕΙΤΟΥΡΓΙΑΣ Ή ΑΠΩΛΕΙΑ ΔΕΔΟΜΕΝΩΝ Ή ΤΕΚΜΗΡΙΩΣΗΣ, ΣΕ ΣΧΕΣΗ ΜΕ ΤΗ ΧΡΗΣΗ ΤΟΥ ΠΡΟΙΌΝΤΟΣ, ΑΚΟΜΗ ΚΑΙ ΕΑΝ Η ΕΖVΙΖ ΕΧΕΙ ΕΝΗΜΕΡΩΘΕΙ ΓΙΑ ΤΗΝ ΠΙΘΑΝΟΤΗΤΑ ΤΕΤΟΙΩΝ ΖΗΜΙΩΝ.

ΣΤΟΝ ΜΕΓΙΣΤΟ ΒΑΘΜΟ ΠΟΥ ΕΠΙΤΡΕΠΕΤΑΙ ΒΑΣΕΙ ΤΗΣ ΙΣΧΥΟΥΣΑΣ ΝΟΜΟΘΕΣΙΑΣ, ΣΕ ΚΑΜΙΑ ΠΕΡΙΠΤΩΣΗ Η ΣΥΝΟΛΙΚΗ ΕΥΘΥΝΗ ΤΗΣ ΕΖVIZ ΓΙΑ ΟΛΕΣ ΤΙΣ ΖΗΜΙΕΣ ΔΕΝ ΘΑ ΥΠΕΡΒΑΙΝΕΙ ΤΗΝ ΑΡΧΙΚΗ ΤΙΜΗ ΑΓΟΡΑΣ ΤΟΥ ΠΡΟΪΌΝΤΟΣ.

Η ΕΖΥΙΖ ΔΕΝ ΑΝΑΛΑΜΒΑΝΕΙ ΟΠΟΙΑΔΗΠΟΤΕ ΕΥΘΥΝΗ ΓΙΑ ΤΡΑΥΜΑΤΙΣΜΟ Ή ΥΛΙΚΗ ΒΛΑΒΗ ΩΣ ΣΥΝΕΠΕΙΑ ΤΗΣ ΔΙΑΚΟΠΗΣ ΛΕΙΤΟΥΡΓΙΑΣ ΤΟΥ ΠΡΟΪΟΝΤΟΣ Ή ΔΙΑΚΟΠΗΣ ΤΗΣ ΥΠΗΡΕΣΙΑΣ ΠΟΥ ΟΦΕΙΛΕΤΑΙ ΣΕ: Α) ΛΑΝΘΑΣΜΕΝΗ ΕΓΚΑΤΑΣΤΑΣΗ Ή ΧΡΗΣΗ ΔΙΑΦΟΡΕΤΙΚΗΣ ΤΗΣ ΠΡΟΒΛΕΠΟΜΕΝΗΣ, Β) ΠΡΟΣΤΑΣΙΑ ΤΩΝ ΕΘΝΙΚΩΝ Ή ΔΗΜΟΣΙΩΝ ΣΥΜΦΕΡΟΝΤΩΝ, Γ) ΑΝΩΤΕΡΑ ΒΙΑ, Δ) ΕΣΑΣ Ή ΤΡΙΤΟΥΣ, ΣΥΜΠΕΡΙΛΑΜΒΑΝΟΜΕΝΗΣ, ΕΝΔΕΙΚΤΙΚΑ, ΤΗΣ ΧΡΗΣΗΣ ΠΡΟΪΟΝΤΩΝ, ΛΟΓΙΣΜΙΚΟΥ ΚΑΙ ΕΦΑΡΜΟΓΩΝ ΤΡΙΤΩΝ, ΜΕΤΑΞΥ ΑΛΛΩΝ.

ΣΧΕΤΙΚΑ ΜΕ ΤΟ ΠΡΟΪΟΝ ΜΕ ΠΡΟΣΒΑΣΗ ΣΤΟ ΔΙΑΔΙΚΤΥΟ, Η ΧΡΗΣΗ ΤΟΥ ΠΡΟΪΟΝΤΟΣ ΠΡΑΓΜΑΤΟΠΟΙΕΙΤΑΙ ΕΞ ΟΛΟΚΛΗΡΟΥ ΜΕ ΔΙΚΗ ΣΑΣ ΕΥΘΥΝΗ. Η ΕΖVΙΖ ΔΕΝ ΑΝΑΛΑΜΒΑΝΕΙ ΟΥΔΕΜΙΑ ΕΥΘΥΝΗ ΓΙΑ ΜΗ ΚΑΝΟΝΙΚΗ ΛΕΙΤΟΥΡΓΙΑ, ΔΙΑΡΡΟΗ ΠΡΟΣΩΠΙΚΩΝ ΔΕΔΟΜΕΝΩΝ Ή ΑΛΛΕΣ ΖΗΜΙΕΣ ΠΟΥ ΠΡΟΚΥΠΤΟΥΝ ΛΟΓΩ ΚΥΒΕΡΝΟΕΠΙΘΕΣΗΣ, ΕΠΙΘΕΣΗΣ ΕΙΣΒΟΛΕΑ, ΜΟΛΥΝΣΗΣ ΑΠΟ ΙΟ Ή ΑΛΛΟΥΣ ΔΙΑΔΙΚΤΥΑΚΟΥΣ ΚΙΝΔΥΝΟΥΣ ΑΣΦΑΛΕΙΑΣ. ΩΣΤΟΣΟ, Η ΕΖVΙΖ ΘΑ ΠΑΡΕΧΕΙ ΕΓΚΑΙΡΗ ΤΕΧΝΙΚΗ ΥΠΟΣΤΗΡΙΞΗ, ΕΦΟΣΟΝ ΑΠΑΙΤΗΘΕΙ. ΟΙ ΝΟΜΟΙ ΕΠΙΒΛΕΨΗΣ ΚΑΙ ΟΙ ΝΟΜΟΙ ΠΕΡΙ ΠΡΟΣΤΑΣΙΑΣ ΤΩΝ ΔΕΔΟΜΕΝΩΝ ΔΙΑΦΕΡΟΥΝ ΑΝΑ ΔΙΚΑΙΟΔΟΣΙΑ. ΣΥΜΒΟΥΛΕΥΤΕΙΤΕ ΟΛΟΥΣ ΤΟΥΣ ΣΧΕΤΙΚΟΥΣ ΝΟΜΟΥΣ ΣΤΗ ΔΙΚΑΙΟΔΟΣΙΑ ΣΑΣ, ΠΡΟΤΟΥ ΧΡΗΣΙΜΟΠΟΙΗΣΕΤΕ ΤΟ ΠΡΟΙΌΝ, ΓΙΑ ΝΑ ΒΕΒΑΙΩΘΕΙΤΕ ΟΤΙ Η ΧΡΗΣΗ ΤΟΥ ΕΙΝΑΙ ΣΥΜΦΩΝΗ ΜΕ ΤΗΝ ΙΣΧΥΟΥΣΑ ΝΟΜΟΘΕΣΙΑ. Η ΕΖVΙΖ ΔΕΝ ΦΕΡΕΙ ΕΥΘΥΝΗ ΣΕ ΠΕΡΙΠΤΩΣΗ ΠΟΥ ΤΟ ΠΡΟΙΌΝ ΧΡΗΣΙΜΟΠΟΙΗΘΕΙ ΜΕ ΠΑΡΑΝΟΜΟΥΣ ΣΚΟΠΟΥΣ.

ΣΕ ΠΕΡΙΠΤΩΣΗ ΤΥΧΟΝ ΔΙΕΝΕΞΕΩΝ ΜΕΤΑΞΥ ΤΩΝ ΠΑΡΑΠΑΝΩ ΚΑΙ ΤΗΣ ΙΣΧΥΟΥΣΑΣ ΝΟΜΟΘΕΣΙΑΣ, ΠΡΟΤΕΡΑΙΟΤΗΤΑ ΕΧΕΙ Η ΔΕΥΤΕΡΗ.

# Πίνακας περιεχομένων

| Οδηγίες                                           | 1  |
|---------------------------------------------------|----|
| Περιεχόμενα συσκευασίας                           | 2  |
| Επισκόπηση                                        | 3  |
| 1. Μπροστινό πλαίσιο                              | 3  |
| 2. Πίσω πλαίσιο                                   | 4  |
| Εγκατάσταση                                       | 6  |
| 1. Προβολή Βίντεο Εγκατάστασης                    | 6  |
| 2. Φορτίστε πλήρως την μπαταρία                   | 6  |
| Εγκαταστήστε Μπαταρία                             | 7  |
| Ρυθμίστε την Κατεύθυνση του Ανοίγματος της Πόρτας | 7  |
| Δημιουργία Νέου Διαχειριστή                       | 7  |
| Λήψη της εφαρμογής EZVIZ                          | 8  |
| Προσθήκη κλειδαριάς στην εφαρμογή ΕΖVIΖ           | 8  |
| Ρυθμίσεις κλειδαριάς                              | 9  |
| 1. Πληκτρολόγιο                                   | 9  |
| 2. Είσοδος στο μενού                              | 9  |
| 3. Ευρετήριο μενού                                | 10 |
| 4. Προσθήκη διαχειριστών/χρηστών                  | 10 |
| 5. Προσθήκη ανθρώπινου προσώπου                   | 11 |
| 6. Προσθήκη Φλέβας Παλάμης                        | 12 |
| 7. Προσθήκη δακτυλικού αποτυπώματος               | 13 |
| 8. Προσθήκη κωδικού                               | 13 |
| 9. Διαγραφή διαχειριστών/χρηστών                  | 14 |
| 10.Αναζήτηση πληροφοριών συστήματος               | 14 |
| 11.Εισαγωγή στη Λειτουργία Ζευγοποίησης           | 14 |
| Πολλές μέθοδοι ξεκλειδώματος                      | 15 |
| 1 Αναγμήριση Προσήμπου Ξεκλείδωμα                 | 16 |

| 1. | Αναγνωριση προσωπου Ξεκλεισωμα      |
|----|-------------------------------------|
| 2. | Ξεκλείδωμα με δακτυλικό αποτύπωμα16 |
| 3. | Ξεκλείδωμα με κωδικό                |
| 4. | Μηχανικό Ξεκλείδωμα Κλειδιού        |

| Πολλαπλές Μέθοδοι Κλειδώματος17            |
|--------------------------------------------|
| 1. Εξωτερική Κλειδαριά17                   |
| 2. Εσωτερική Κλειδαριά                     |
| 3. Κλείδωμα Αντίστροφης Μέτρησης17         |
| Λειτουργία και διαχείριση                  |
| 1. Ξεκλείδωμα έκτακτης ανάγκης             |
| 2. Ειδοποιήσεις                            |
| 3. Επαναφορά εργοστασιακών ρυθμίσεων       |
| 4. Λειτουργία Σίγασης Μίας Χρήσης          |
| Λειτουργίες στην εφαρμογή ΕΖVΙΖ19          |
| Συντήρηση20                                |
| 1. Καθημερινή Συντήρηση                    |
| 2. Συχνές ερωτήσεις                        |
| Πρωτοβουλίες Για Τη Χρήση Προϊόντων Βίντεο |

# Οδηγίες

- Ο τρόπος τοποθέτησης της Έξυπνης κλειδαριάς ΕΖVΙΖ (εφεξής η «κλειδαριά») επηρεάζει τη φυσιολογική της λειτουργία και τη διάρκεια ζωής της. Προτείνεται η εγκατάσταση από επαγγελματίες και η διάτρηση οπών για την τοποθέτηση της κλειδαριάς σύμφωνα με το πρότυπο οπών στο παράρτημα.
- Προτείνεται η αφαίρεση της κλειδαριάς, εάν το σπίτι σας βρίσκεται σε διαδικασία ανακαίνισης και η επανατοποθέτησή της μετά την ολοκλήρωση των εργασιών, για να αποτραπούν τυχόν φθορές στην κλειδαριά και μείωση της διάρκειας ζωής της.
- Έχετε υπόψη ότι τα απολυμαντικά ενδέχεται να προκαλέσουν φθορά στο σώμα της κλειδαριάς.
- Λάβετε υπόψη ότι οι διαβρωτικά καθαριστικά υγρά μπορεί να προκαλέσουν ζημιά ή διάβρωση στο σώμα της κλειδαριάς.
- Αποφύγετε την εγκατάσταση της κλειδαριάς σε εντελώς υπαίθριο χώρο.
- Όταν ολοκληρωθεί η αρχικοποίηση, η κλειδαριά διαγράφει όλες τις πληροφορίες χρήστη. Μετά την εγκατάσταση και τη διαμόρφωση της κλειδαριάς, προσθέστε ανθρώπινο πρόσωπο, δακτυλικό αποτύπωμα ή κωδικό πρόσβασης όπως απαιτείται.
- Όταν η τάση της μπαταρίας είναι χαμηλή μετά από παρατεταμένη χρήση, εκπέμπεται ειδοποίηση χαμηλής τάσης. Φορτίστε την μπαταρία έγκαιρα.
- Εάν απουσιάζετε από το σπίτι ή δεν πρόκειται να χρησιμοποιήσετε την κλειδαριά για μεγάλο χρονικό διάστημα, κρατήστε ένα μηχανικό κλειδί μαζί σας και μην το αφήνετε εντός του σπιτιού. Αφαιρείτε την μπαταρία για να διατηρήσετε τη διάρκεια ζωής της κλειδαριάς.
- Λαμβάνοντας υπόψη ότι η κλειδαριά βρίσκεται σε ανοιχτό περιβάλλον, προτείνουμε να δώσετε προσοχή στην ασφάλεια κατά τη χρήση, συμπεριλαμβανομένης της σωστής φύλαξης μικρών εξαρτημάτων όπως το μηχανικό κλειδί. Θα πρέπει να ελέγξετε το περιβάλλον γύρω σας πριν ξεκλειδώσετε και ενημερώσετε τις ρυθμίσεις του κωδικού πρόσβασης σας εγκαίρως, σε περίπτωση κινδύνου παράνομης κλοπής ή αντιγραφής των πληροφοριών ξεκλειδώματος σας.
- Η τεχνολογία βιοαναγνώρισης σε αυτό το προϊόν λειτουργεί ΑΠΟΚΛΕΙΣΤΙΚΑ ΤΟΠΙΚΑ στο προϊόν που ελέγχετε
  και διαχειρίζεστε εσείς οι ίδιοι, και εξυπηρετεί μόνο τον μοναδικό σκοπό της υποστήριξης της απόφασής
  σας για ξεκλείδωμα. Καθ' όλη τη διάρκεια, τα αποθηκευμένα δεδομένα περιέχουν πάντα μόνο τεχνική αξία,
  δηλαδή τα βιομετρικά δεδομένα που αποκτήθηκαν από τα πρότυπα που παρέχετε εκ των προτέρων (όπως
  εικόνες προσώπου, πρότυπο δακτυλικού αποτυπώματος, πρότυπο φλέβας παλάμης), τα οποία δεν μπορούν
  να χρησιμοποιηθούν για την ανακατασκευή των αρχικών δεδομένων.
- Για χρήστες με επίπεδο ή λεπτό δακτυλικό αποτύπωμα, συνιστάται να χρησιμοποιούν τον αντίχειρα για την καταχώρηση του δακτυλικού αποτυπώματος για αύξηση του ποσοστού επιτυχίας και να καταχωρούν περισσότερα από ένα δακτυλικά αποτυπώματα κάθε χρήστης. Κάθε χρήστης υποστηρίζει μέγιστο αριθμό 5 δακτυλικών αποτυπωμάτων.
- Η κλειδαριά υποστηρίζει έως 50 ανθρώπινα πρόσωπα, 50 φλέβες παλάμης, 50 δακτυλικά αποτυπώματα και 50 κωδικούς πρόσβασης.

# Περιεχόμενα συσκευασίας

| Αριθμός | Όνομα Μέρους                           | Ποσότητα |
|---------|----------------------------------------|----------|
| 1       | Μπροστινό πλαίσιο                      | ×1       |
| 2       | Πίσω πλαίσιο                           | ×1       |
| 3       | Πρότυπο οπών                           | ×1       |
| 4       | Σώμα κλειδαριάς                        | ×1       |
| 5       | Σακούλα με βίδες σώματος<br>κλειδαριάς | ×1       |
| 6       | Σακούλα με τυπικές βίδες               | ×1       |
| 7       | Μπαταρία                               | ×1       |
| 8       | Σακούλα κλειδιού                       | ×1       |
| 9       | Τετράγωνη ράβδος                       | ×1       |
| 10      | Αυτοκόλλητα                            | ×1       |
| 11      | Κανονιστικές πληροφορίες               | ×1       |
| 12      | Οδηγός γρήγορης εκκίνησης              | ×1       |

Αυτό το εγχειρίδιο ισχύει τόσο για την έκδοση 6068 όσο και για την έκδοση 5085, με τις εικονογραφήσεις να βασίζονται στο σώμα κλειδαριάς 6068, λόγω της ομοιότητας στη λειτουργικότητα.

## Επισκόπηση

## 1. Μπροστινό πλαίσιο

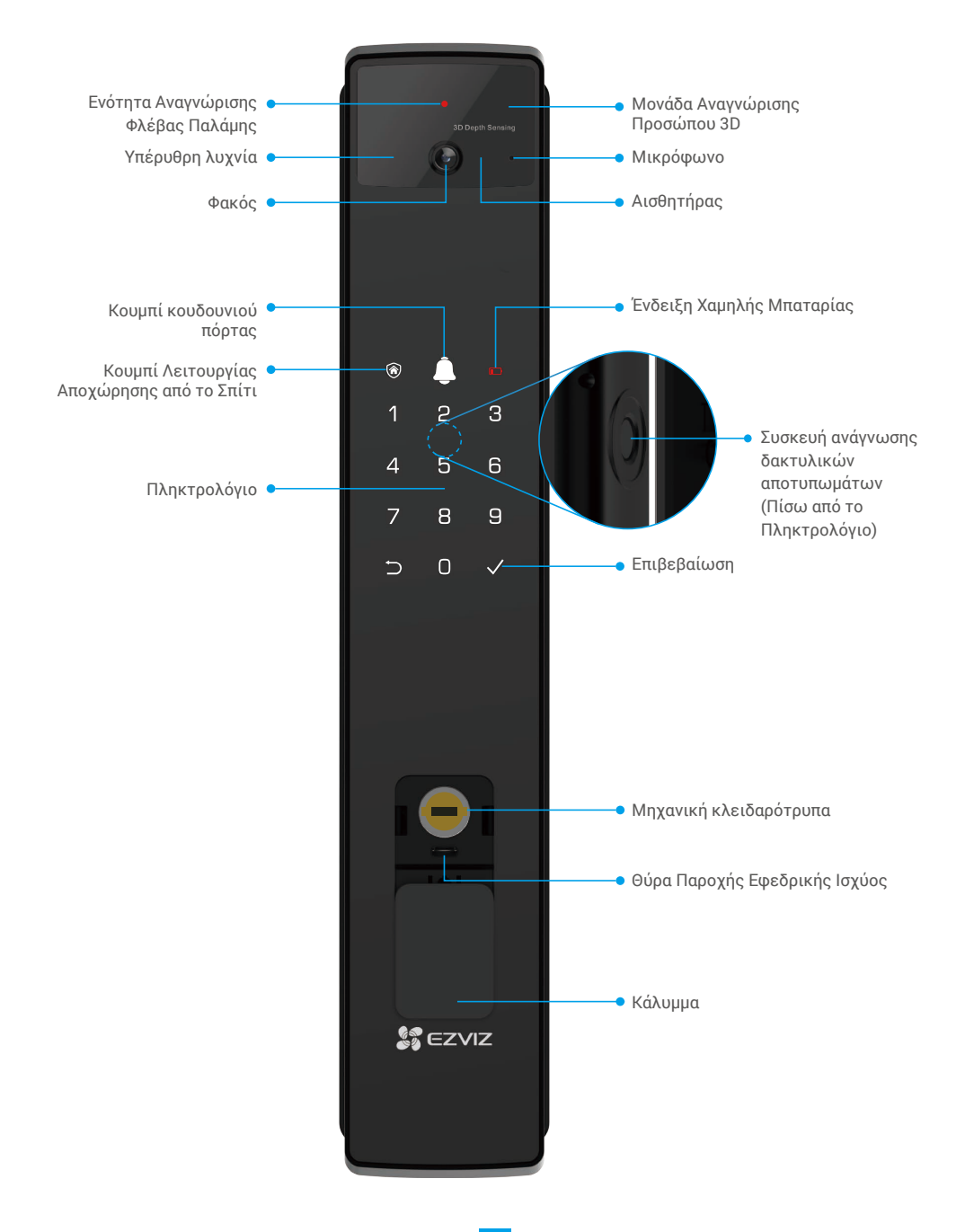

### 2. Πίσω πλαίσιο

6068 Έκδοση

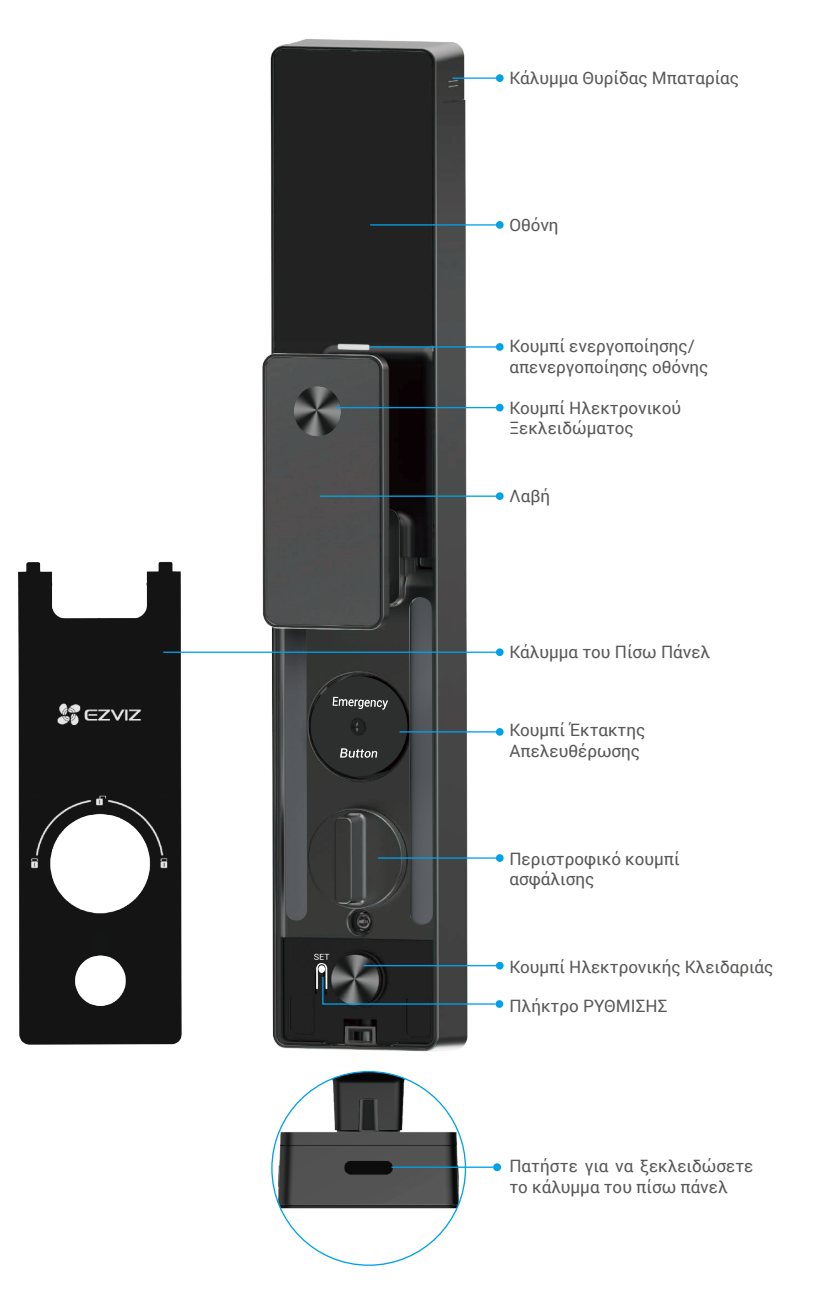

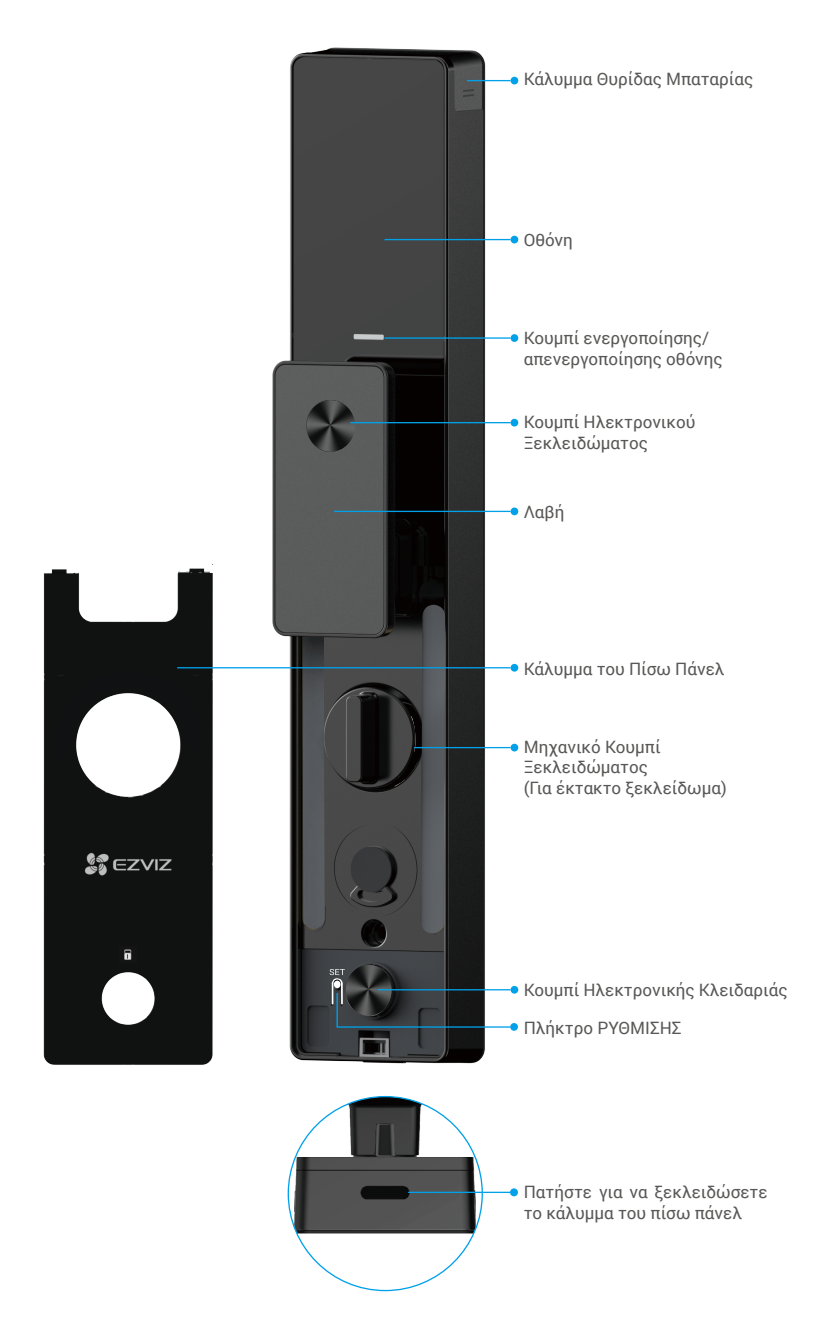

# Εγκατάσταση

## 1. Προβολή Βίντεο Εγκατάστασης

Πατήστε το 🖤 για να παρακολουθήσετε το βίντεο εγκατάστασης.

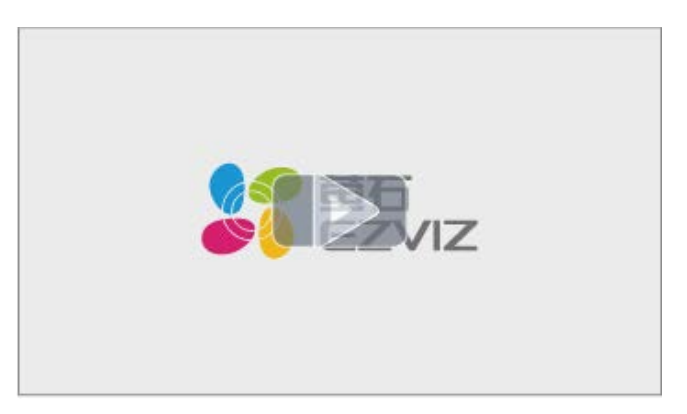

### 2. Φορτίστε πλήρως την μπαταρία

Συνδέστε την μπαταρία (περιλαμβάνεται στη συσκευασία) σε μια πρίζα μέσω του προσαρμογέα ρεύματος.

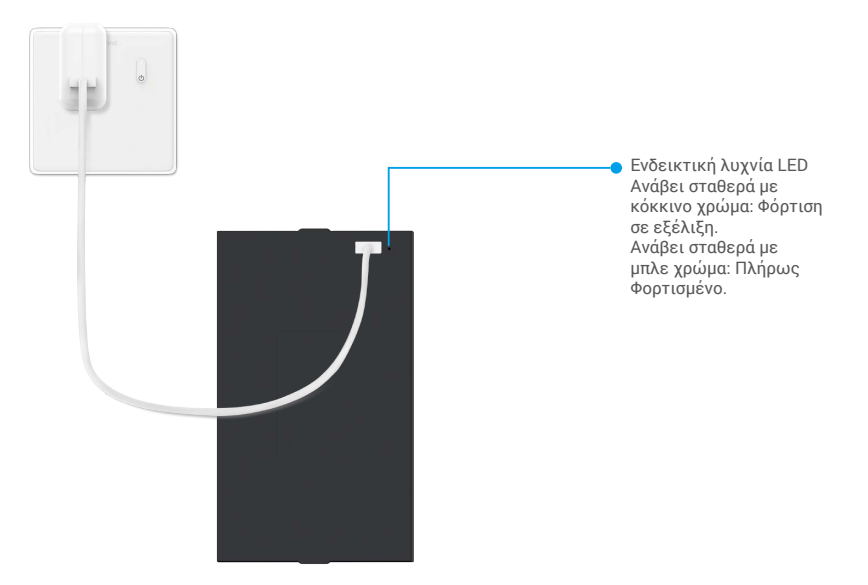

- 🚹 Πριν από την πρώτη χρήση, παρακαλώ φορτίστε την μπαταρία λιθίου.
  - Πριν φορτίσετε την μπαταρία, αφαιρέστε την από το πίσω πάνελ.
  - Η πρίζα ρεύματος θα πρέπει να εγκατασταθεί κοντά στον μετασχηματιστή ρεύματος και να είναι εύκολα προσβάσιμη.

# Εγκαταστήστε Μπαταρία

- 1. Μετά την εγκατάσταση, αφαιρέστε το κάλυμμα της υποδοχής μπαταρίας από το πίσω πάνελ.
- 2. Εγκαταστήστε την μπαταρία λιθίου (περιλαμβάνεται στη συσκευασία) στη θέση της μπαταρίας.
- 3. Επανατοποθετήστε το κάλυμμα.

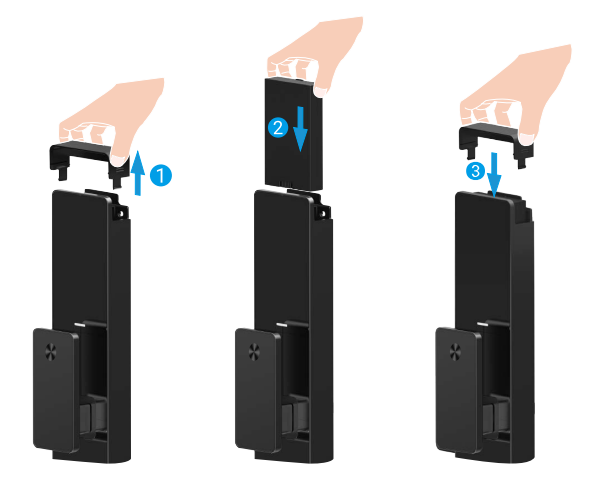

## Ρυθμίστε την Κατεύθυνση του Ανοίγματος της Πόρτας

Μετά την ολοκλήρωση της εγκατάστασης, ακολουθήστε την ηχητική οδηγία για να ρυθμίσετε την κατεύθυνση ανοίγματος της πόρτας.

- 1. Πατήστε «√» για να προχωρήσετε με τη διαδικασία.
- 2. "1" "2" στον φωτισμό του πληκτρολογίου ανάβουν.
  - Πατήστε «1» για να ρυθμίσετε την πόρτα σε «δεξιά ανοίγματος».
  - Πατήστε «2» για να ρυθμίσετε την πόρτα σε «άνοιγμα προς τα αριστερά».

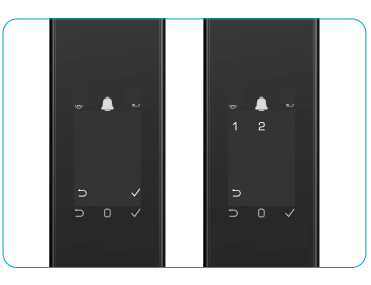

# Δημιουργία Νέου Διαχειριστή

Ακολουθήστε την ηχητική οδηγία για να δημιουργήσετε τον πρώτο διαχειριστή.

- Αγγίξτε την περιοχή του πληκτρολογίου για να ενεργοποιήσετε την κλειδαριά.
- Στο πληκτρολόγιο ανάβουν τα πλήκτρα «⊃» και «√». Πατήστε «⊃» για έξοδο και πατήστε «√» για προσθήκη διαχειριστή.
- Εισαγάγετε έναν κωδικό πρόσβασης με 6-10 ψηφία και πατήστε «√» για επιβεβαίωση.
- Πληκτρολογήστε ξανά τον κωδικό άλλη μια φορά και πατήστε «√» για επιβεβαίωση.
- 6-10 συνεχόμενοι ή επαναλαμβανόμενοι αριθμοί δεν επιτρέπονται.
  - 6-10 συνεχόμενα ψηφία, όπως 123456/654321.
  - 6-10 επαναλαμβανόμενα ψηφία, όπως 111111.

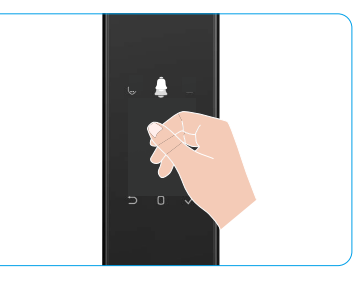

# Λήψη της εφαρμογής EZVIZ

- 1. Συνδέστε το κινητό σας τηλέφωνο στο Wi-Fi 2,4GHz (προτείνεται).
- Πραγματοποιήστε λήψη και εγκατάσταση της εφαρμογής ΕΖVΙΖ, αναζητώντας τον όρο «ΕΖVΙΖ» στο App Store ή το Google Play<sup>™</sup>.
- 3. Εκκινήστε την εφαρμογή και δημιουργήστε έναν λογαριασμό χρήστη ΕΖΥΙΖ.

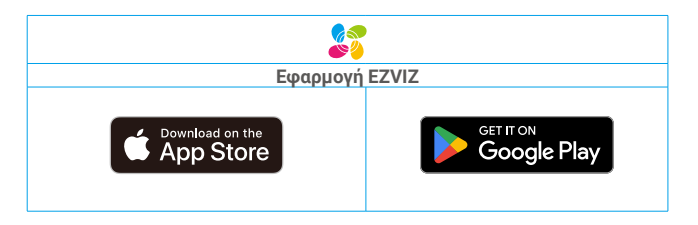

Ο Αν χρησιμοποιείτε ήδη την εφαρμογή, βεβαιωθείτε ότι διαθέτετε την πλέον πρόσφατη έκδοση. Για να μάθετε αν υπάρχει κάποια διαθέσιμη ενημέρωση, μεταβείτε στο App Store και αναζητήστε τον όρο «EZVIZ».

# Προσθήκη κλειδαριάς στην εφαρμογή EZVIZ

Η διεπαφή της εφαρμογής ενδέχεται να διαφέρει λόγω ενημέρωσης της έκδοσης. Προτεραιότητα έχει η διεπαφή της εφαρμογής που εγκαταστήσατε στο τηλέφωνό σας.

Προσθέστε την κλειδαριά στην εφαρμογή ΕΖVΙΖ ακολουθώντας τα εξής βήματα:

- 1. Συνδεθείτε στον λογαριασμό σας στην εφαρμογή EZVIZ.
- Στην αρχική οθόνη, πατήστε «+» στην πάνω δεξιά γωνία για να μεταβείτε στη σελίδα σάρωσης κωδικού QR.
- 3. Πατήστε το κουμπί στο κάτω μέρος του πίσω πάνελ για να αφαιρέσετε το κάλυμμα του πίσω πάνελ.
- 4. Πατήστε και κρατήστε πατημένο το κουμπί SET στο πίσω πάνελ μέχρι η κλειδαριά να στείλει ηχητική ειδοποίηση και ο δείκτης LED να αρχίσει να αναβοσβήνει, που σημαίνει ότι έχει ενεργοποιηθεί η λειτουργία ζεύξης.
- 5. Σαρώστε τον κωδικό QR που εμφανίζεται στην οθόνη.
- 6. Ακολουθήστε τον οδηγό της εφαρμογής ΕΖVΙΖ για να ολοκληρώσετε τη διαμόρφωση Wi-Fi και να προσθέσετε την κλειδαριά στον λογαριασμό της εφαρμογής ΕΖVΙΖ.

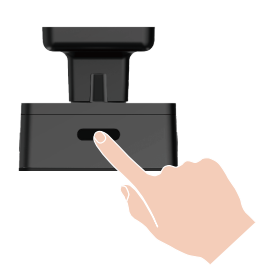

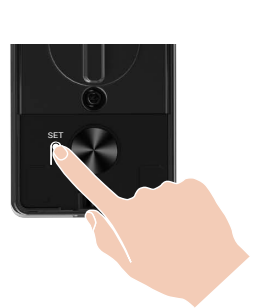

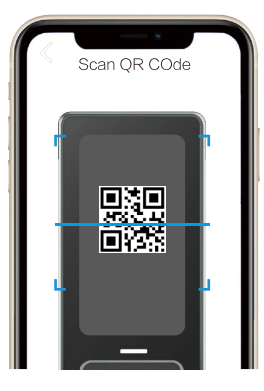

# Ρυθμίσεις κλειδαριάς

- ز Πριν από τη ρύθμιση, βεβαιωθείτε ότι έχετε προσθέσει έναν διαχειριστή.
  - Πριν από την πρώτη χρήση, αφαιρέστε την προστατευτική μεμβράνη από την κλειδαριά.
  - Μετά την ενεργοποίηση της περιοχής του πληκτρολογίου, θα απενεργοποιηθεί αυτόματα μετά από περίπου 20 δευτερόλεπτα, εάν δεν ανιχνευθεί καμία ενέργεια.

## 1. Πληκτρολόγιο

|          |          |              | Εικονίδιο | Περιγραφή                   |
|----------|----------|--------------|-----------|-----------------------------|
|          | <b>A</b> |              | 09        | Αριθμητικό πλήκτρο          |
| <b></b>  | Ļ        |              | 5         |                             |
| 1        | 2        | 3            |           | Ακύρωση, επιστροφή ή έξοδος |
|          |          |              | ./        | Επιβεβαίωση                 |
| 4        | 5        | 6            |           | Empoputation                |
| 7        | 8        | 9            |           | Λειτουργία αποχώρησης από   |
|          | 0        |              |           | το σπιτι                    |
| <b>C</b> | 0        | $\checkmark$ |           | Κουδούνι πόρτας             |
| U.       |          |              |           |                             |
|          |          |              |           | Ένδειξη χαμηλής μπαταρίας   |

### 2. Είσοδος στο μενού

🪺 Για τη ρύθμιση, ακολουθήστε τα εξής βήματα.

### • Όταν χρησιμοποιείται για πρώτη φορά, ακολουθήστε τα εξής βήματα για τις ρυθμίσεις.

- Αγγίξτε την περιοχή του πληκτρολογίου στην μπροστινή επιφάνεια για να ενεργοποιήσετε την κλειδαριά.
- «⊃» και «√» στο πληκτρολόγιο φωτίζεται, πατήστε «√» για να προσθέσετε έναν διαχειριστή.
- 3. «1»«2»«3»«4»«5»« )»στο πληκτρολόγιο θα φωτιστούν.

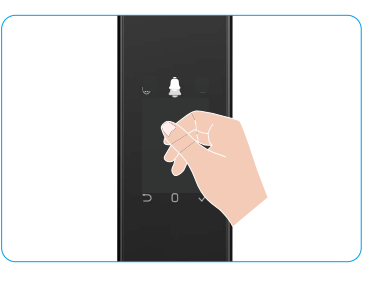

### • Όταν έχει χρησιμοποιηθεί ξανά, ακολουθήστε τα εξής βήματα για τις ρυθμίσεις.

- 1. Πατήστε μία φορά το κουμπί SET στην πίσω πλευρά
- Όταν φωτίζεται το πληκτρολόγιο του μπροστινού πίνακα, επαληθεύστε με το κλειδί αυθεντικοποίησης του διαχειριστή.
- 3. «1»«2»«3»«4»«5»« ⇒»στο πληκτρολόγιο θα φωτιστούν.

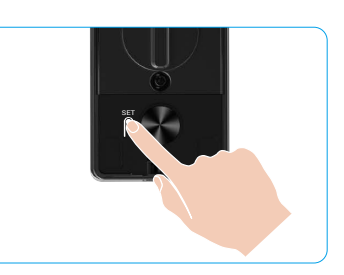

Πατήστε 1 Προσθήκη προσώπου

### 3. Ευρετήριο μενού

Το μενού εδώ παρέχεται μόνο για λόγους αναφοράς.

|              | Πατήστο 1. Αριμομονήστο νόο διανοιοιστή | Πατήστε 2                                                      | Προσθέστε φλέβα<br>παλάμης          |                                     |
|--------------|-----------------------------------------|----------------------------------------------------------------|-------------------------------------|-------------------------------------|
|              | Πατηστε τ                               | Δημιουργηστε νεο οιαχειριστη                                   | Πατήστε 3                           | Προσθήκη δακτυλικού<br>αποτυπώματος |
|              |                                         |                                                                | Πατήστε 4                           | Προσθήκη κωδικού                    |
|              |                                         |                                                                |                                     |                                     |
|              |                                         |                                                                | Πατήστε 1                           | Προσθήκη προσώπου                   |
|              | Πατήστο 2                               | Δημιουργία νέου χρήστη<br>Πατήστε 2<br>Πατήστε 3               | Πατήστε 2                           | Προσθέστε φλέβα<br>παλάμης          |
| Εισαγωγή στο | σαγωγή στο                              |                                                                | Προσθήκη δακτυλικού<br>αποτυπώματος |                                     |
| Μενού        |                                         |                                                                | Πατήστε 4                           | Προσθήκη κωδικού                    |
|              | Πατήστε 3                               | Διαγραφή διαχειριστή/χρήστη                                    |                                     |                                     |
|              |                                         |                                                                |                                     |                                     |
|              | Πατήστε 4                               | Ρυθμίσεις κατεύθυνσης Πατήστε 1<br>ανοίγματος πόρτας Πατήστε 2 | Πατήστε 1                           | Δεξιά άνοιγμα πόρτας                |
|              | That i jote 4                           |                                                                | Ανοιχτή πόρτα                       |                                     |
|              |                                         |                                                                |                                     |                                     |
|              | Πατήστε 5                               | Πληροφορίες συστήματος                                         |                                     |                                     |

#### 4. Προσθήκη διαχειριστών/χρηστών

- 1. Πατήστε μία φορά το κουμπί SET στην πίσω πλευρά
- Όταν φωτίζεται το πληκτρολόγιο του μπροστινού πίνακα, επαληθεύστε με το κλειδί αυθεντικοποίησης του διαχειριστή.
- 3. Πατήστε «1» για να προσθέσετε διαχειριστή ή «2» για να προσθέσετε χρήστη.

| Ρόλος        | Ξεκλείδωμα πόρτας | Είσοδος στο μενού και ρύθμιση κλειδαριάς |
|--------------|-------------------|------------------------------------------|
| Διαχειριστής | $\checkmark$      | $\checkmark$                             |
| Χρήστης      | $\checkmark$      | X                                        |

Οι απλοί χρήστες μπορούν μόνον να ξεκλειδώνουν την πόρτα, αφού καταχωριστεί η μέθοδος ανοίγματος. Ο διαχειριστής μπορεί όχι μόνο να ξεκλειδώνει την πόρτα, αλλά και να συνδέεται στο μενού ώστε να προσθέτει και να διαγράφει χρήστες και να τροποποιεί άλλες ρυθμίσεις.

Όταν προσθέτετε διαχειριστή ή χρήστη, ανάβουν τα ψηφία που αντιστοιχούν στον αριθμό του χρήστη, ξεκινώντας από το 001 από προεπιλογή (π.χ., για τον χρήστη με αριθμό 001 αναβοσβήνουν αργά οι τρεις αριθμοί 0-0-1 από μία φορά διαδοχικά).

#### 5. Προσθήκη ανθρώπινου προσώπου

- 🚺 Προσθέστε έως 3 ανθρώπινα πρόσωπα ανά χρήστη.
- 1. Πατήστε μία φορά το κουμπί SET στο πίσω πάνελ.
- Όταν φωτίζεται το πληκτρολόγιο του μπροστινού πίνακα, επαληθεύστε με το κλειδί αυθεντικοποίησης του διαχειριστή.
- 3. Πατήστε «1» για να προσθέσετε ένα ανθρώπινο πρόσωπο.
- Ακολουθήστε την ηχητική οδηγία για να προσθέσετε ένα ανθρώπινο πρόσωπο.

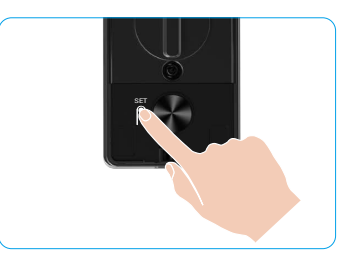

- Παρακαλώ σταθείτε ακριβώς μπροστά από το μπροστινό πάνελ της κλειδαριάς και κρατήστε μια απόσταση μήκους ενός χεριού από την κλειδαριά, (η υπέρβαση αυτής της απόστασης μπορεί να προκαλέσει αποτυχία αναγνώρισης προσώπου).
   Ακολουθήστε την ηχητική οδηγία για να ολοκληρώσετε την αναγνώριση προσώπου (παρακαλείστε να ανατρέξετε στο πραγματικό ηχητικό περιεχόμενο σε περίπτωση προσαρμογής), όπως φαίνεται στην παρακάτω εικόνα.
  - πραγματικό πχητικό περιεχομένο σε περιτιτωση προσαρμογης), όπως φαίνεται στην παρακάτω εικόνα. • Είναι απαραίτητο να διασφαλιστεί ότι δεν υπάρχει εμπόδιο στο πρόσωπο κατά τη διάρκεια αυτής της διαδικασίας.
  - Παρακαλώ αποφύγετε να κουνάτε ή να μετακινείτε το σώμα σας κατά τη διάρκεια της διαδικασίας, διαφορετικά μπορεί να οδηγήσει σε αποτυχία.
  - Αφού προσθέσετε ένα πρόσωπο, μπορείτε να χρησιμοποιήσετε την αναγνώριση προσώπου για να ξεκλειδώσετε την πόρτα.

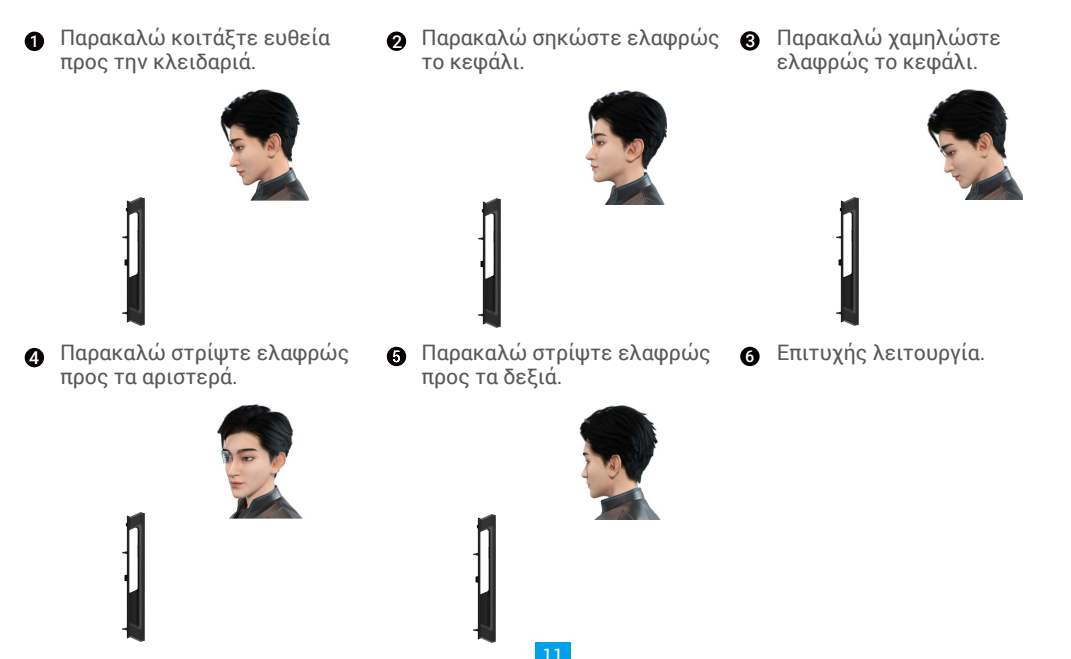

### 6. Προσθήκη Φλέβας Παλάμης

- i Προσθέστε έως 2 κλειδιά φλεβών παλάμης ανά χρήστη.
- 1. Πατήστε μία φορά το κουμπί SET στο πίσω πάνελ.
- Όταν φωτίζεται το πληκτρολόγιο του μπροστινού πίνακα, επαληθεύστε με το κλειδί αυθεντικοποίησης του διαχειριστή.
- 3. Πατήστε «2» για να προσθέσετε μια φλέβα παλάμης.
- Ακολουθήστε την ηχητική οδηγία για να προσθέσετε μια φλέβα παλάμης

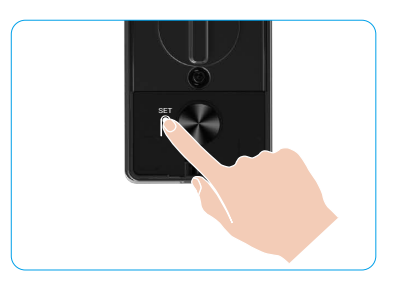

🕕 Παρακαλώ διαβάστε προσεκτικά τις παρακάτω οδηγίες για να προσθέσετε τη φλέβα της παλάμης σας.

- Η έγκυρη περιοχή για την αναγνώριση φλεβών
   της παλάμης είναι το κέντρο της παλάμης.
  - Όταν ανάβει το κόκκινο φως στο επάνω μέρος της κλειδαριάς, μπορείτε να ξεκινήσετε την προσθήκη ή την αναγνώριση.

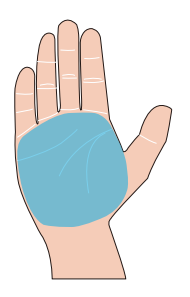

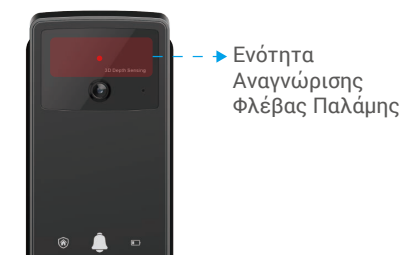

Συνιστάται να κρατάτε την παλάμη σας κάθετα με το μπροστινό πάνελ και να αγγίζετε το κόκκινο φως στη μονάδα αναγνώρισης φλεβών παλάμης.

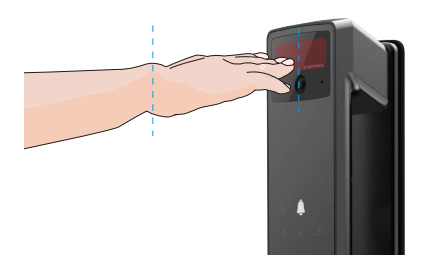

- Σηκώστε την παλάμη σας ώστε να ευθυγραμμιστεί με το κόκκινο φως, κρατώντας την παλάμη φυσικά χαλαρή, και ξεκινήστε την προσθήκη ή την αναγνώριση.
  - Κρατήστε την παλάμη σας σε απόσταση περίπου 20 εκατοστών.
    - Η παλάμη ενός παιδιού μπορεί να βρίσκεται σε απόσταση περίπου 10 cm μεταξύ τους.

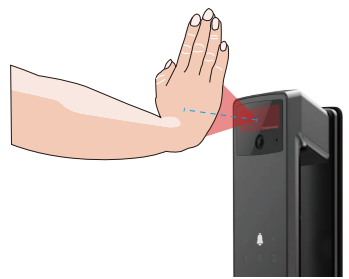

### 7. Προσθήκη δακτυλικού αποτυπώματος

- Προσθέστε έως 5 δακτυλικά αποτυπώματα ανά χρήστη.
   Τοποθετήστε το δάχτυλό σας ώστε να καλύψει πλήρως τον αναγνώστη δακτυλικών αποτυπωμάτων, αποφεύγοντας υπερβολική πίεση ή κεκλιμένες γωνίες.
- 1. Πατήστε μία φορά το κουμπί SET στο πίσω πάνελ.
- Όταν φωτίζεται το πληκτρολόγιο του μπροστινού πίνακα, επαληθεύστε με το κλειδί αυθεντικοποίησης του διαχειριστή.
- 3. Πατήστε «1» για να προσθέσετε διαχειριστή ή «2» για να προσθέσετε χρήστη.
- 4. Πατήστε «3» για να προσθέσετε δακτυλικό αποτύπωμα.

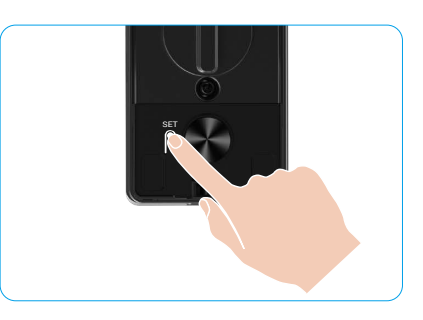

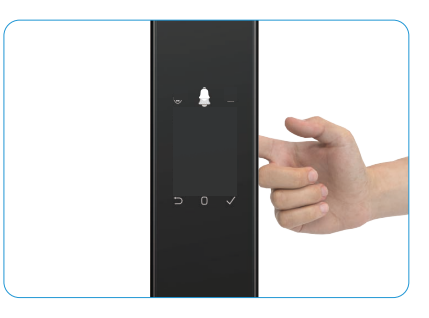

🕕 Το ίδιο δακτυλικό αποτύπωμα δεν μπορεί να προστεθεί ξανά.

#### 8. Προσθήκη κωδικού

- Προσθέστε έως 1 κωδικό πρόσβασης ανά χρήστη.
- 1. Πατήστε μία φορά το κουμπί SET στην πίσω πλευρά
- Όταν φωτίζεται το πληκτρολόγιο του μπροστινού πίνακα, επαληθεύστε με το κλειδί αυθεντικοποίησης του διαχειριστή.
- 3. Πατήστε «1» για να προσθέσετε διαχειριστή ή «2» για να προσθέσετε χρήστη.
- 4. Πατήστε «4» για να προσθέσετε κωδικό.
- 5. Εισαγάγετε έναν κωδικό πρόσβασης με 6-10 ψηφία Όταν ο κωδικός εισόδου ≥ 6 ψηφία, ανάβει το «√» αυτή τη στιγμή, πατήστε «√» για επιβεβαίωση.
- 6. Πληκτρολογήστε ξανά τον κωδικό άλλη μία φορά και πατήστε «√» για επιβεβαίωση. Ακούγεται ένας ήχος ο οποίος υποδηλώνει ότι η προσθήκη του κωδικού έγινε με επιτυχία.

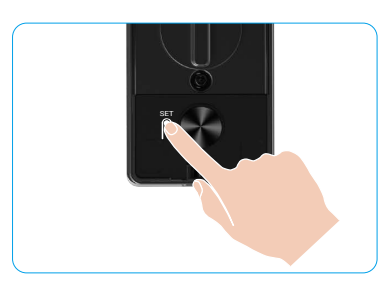

- 6-10 συνεχόμενοι ή επαναλαμβανόμενοι αριθμοί δεν επιτρέπονται.
  - 6-10 συνεχόμενα ψηφία, όπως 123456/654321.
  - 6-10 επαναλαμβανόμενα ψηφία, όπως 111111.

### 9. Διαγραφή διαχειριστών/χρηστών

- 1. Πατήστε μία φορά το κουμπί SET στο πίσω πάνελ.
- Όταν φωτίζεται το πληκτρολόγιο του μπροστινού πίνακα, επαληθεύστε με το κλειδί αυθεντικοποίησης του διαχειριστή.
- 3. Πατήστε «3» για να διαγράψετε έναν διαχειριστή/χρήστη.
- 4. Πληκτρολογήστε τον κωδικό του χρήστη και πατήστε «√».

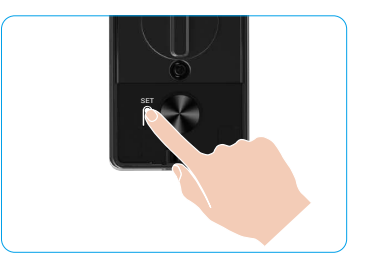

- Ο τελευταίος διαχειριστής δεν μπορεί να διαγραφεί.
  - Εάν πατήσατε λάθος αριθμό χρήστη, θα δείτε τον αριθμό χρήστη να ανάβει ένας-ένας, συνοδευόμενο από έναν ήχο αποτυχίας. Πατήστε «⊃» για να επιστρέψετε στο προηγούμενο βήμα ή εισάγετε τους σωστούς αριθμούς χρήστη για να διαγράψετε ξανά.
  - Όταν απομένει μόνο ένας χρήστης και προχωρήσετε στη διαγραφή του, θα δείτε τον αριθμό χρήστηνα ανάβει ένας-ένας, συνοδευόμενο από ένα ηχητικό σήμα αποτυχίας.

### 10. Αναζήτηση πληροφοριών συστήματος

- 1. Πατήστε μία φορά το κουμπί SET στο πίσω πάνελ.
- Όταν φωτίζεται το πληκτρολόγιο του μπροστινού πίνακα, επαληθεύστε με το κλειδί αυθεντικοποίησης του διαχειριστή.
- Πατήστε «5» για να αναζητήσετε τις πληροφορίες συστήματος της κλειδαριάς.
- 4. Η κλειδαριά θα μεταδώσει τις πληροφορίες του συστήματος.

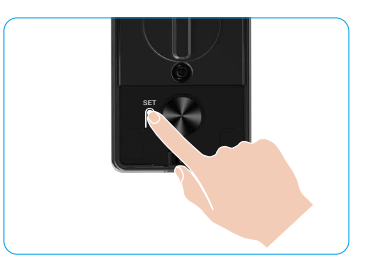

Η κλειδαριά μεταδίδει διαδοχικά τον σειριακό της αριθμό, την τρέχουσα έκδοση συσκευής και τον κωδικό επαλήθευσης στα Αγγλικά. Πατήστε « >>> για επιστροφή στο προηγούμενο επίπεδο. Η το σύστημα θα επιστρέψει αυτόματα στο προηγούμενο επίπεδο μετά την ολοκλήρωση της μετάδοσης.

## 11. Εισαγωγή στη Λειτουργία Ζευγοποίησης

Πατήστε και κρατήστε πατημένο το κουμπί SET στο πίσω πάνελ μέχρι η κλειδαριά να στείλει ηχητική ειδοποίηση και ο αριθμός Ο στο πληκτρολόγιο να αναβοσβήσει για να εισέλθετε στη λειτουργία ζευγοποίησης. Ακολουθήστε τον οδηγό του συστήματος για να ολοκληρώσετε τη σύζευξη σε 3 λεπτά.

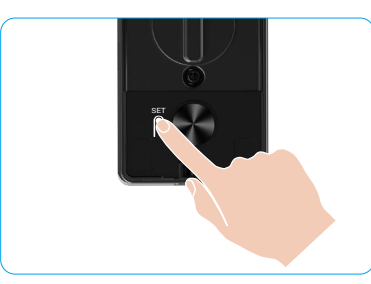

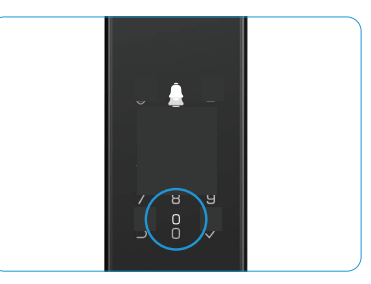

Το σύστημα θα βγει αυτόματα από τη λειτουργία ζεύξης μετά από 3 λεπτά.

## Πολλές μέθοδοι ξεκλειδώματος

| Εικονίδιο | Μέθοδος Ξεκλειδώματος                  |
|-----------|----------------------------------------|
| R         | Αναγνώριση προσώπου για<br>ξεκλείδωμα  |
|           | Ξεκλείδωμα με φλέβα παλάμης            |
|           | Ξεκλείδωμα με δακτυλικό<br>αποτύπωμα   |
|           | Ξεκλείδωμα με κωδικό                   |
| От        | Ξεκλείδωμα με μηχανικό κλειδί          |
|           | Κλείδωμα ξεκλειδώματος με<br>Bluetooth |
|           | Απομακρυσμένο ξεκλείδωμα               |

- 🊹 Κατά το άνοιγμα της πόρτας με μηχανικό κλειδί, εισάγετε και περιστρέψτε το κλειδί.
  - Αγγίξτε την περιοχή του πληκτρολογίου για να ενεργοποιήσετε την κλειδαριά προτού ανοίξετε την πόρτα με κωδικό πρόσβασης.
  - Για λόγους προστασίας της προσωπικής σας ασφάλειας, προτείνεται να αλλάζετε κωδικούς και να καθαρίζετε το πληκτρολόγιο, ώστε να μην παραμένουν ίχνη.

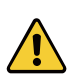

 Αυτό το προϊόν διαθέτει λειτουργία προστασίας ασφαλείας, όταν ο αριθμός σφαλμάτων αναγνώρισης προσώπου/φλέβας παλάμης/δακτυλικού αποτυπώματος/κωδικού πρόσβασης φτάσει τις 5 συνεχόμενες φορές μέσα σε 5 λεπτά, το σύστημα θα κλειδωθεί υποχρεωτικά για 3 λεπτά.

- Το σύστημα ξεκλειδώνει αυτόματα μετά από 3 λεπτά.
- Η δυνατότητα αυτή είναι δυνατό να απενεργοποιηθεί από την εφαρμογή ΕΖΥΙΖ.

### 1. Αναγνώριση Προσώπου Ξεκλείδωμα

#### Αυτόματα ενεργοποιημένο

Όταν το πρόσωπο βρίσκεται κοντά στο εύρος ανίχνευσης της κλειδαριάς, η κλειδαριά αναγνωρίζει αυτόματα το πρόσωπο και ξεκλειδώνει την πόρτα.

#### Χειροκίνητα ενεργοποιημένο

Πρέπει να αγγίξετε το πληκτρολόγιο για να ενεργοποιήσετε την κλειδαριά ώστε να ενεργοποιηθεί η λειτουργία αναγνώρισης προσώπου. Σε λειτουργία αναγνώρισης προσώπου, το υπέρυθρο φως αναγνώρισης προσώπου θα αναβοσβήνει, όπως φαίνεται στο παρακάτω σχήμα.

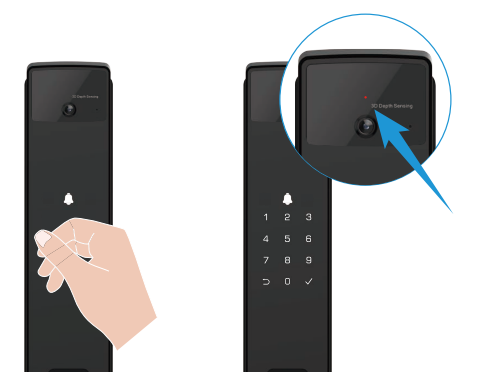

### 2. Ξεκλείδωμα με δακτυλικό αποτύπωμα

Τοποθετήστε το δάχτυλό σας στον αναγνώστη δακτυλικών αποτυπωμάτων, η κλειδαριά θα επαληθεύσει το δακτυλικό αποτύπωμα και θα ξεκλειδώσει την πόρτα.

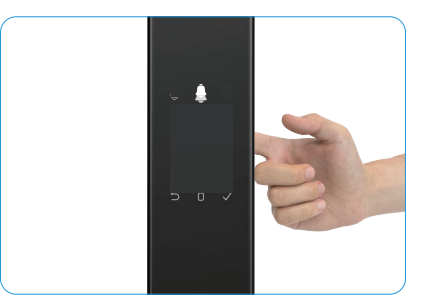

### 3. Ξεκλείδωμα με κωδικό

Το προϊόν διαθέτει προστασία κωδικών από αδιάκριτα βλέμματα. Σε περίπτωση που κάποιος σας παρακολουθεί όταν εισάγετε τον κωδικό σας, μπορείτε να προσθέσετε πάρα πολλά ψηφία πριν ή μετά τον αυθεντικό κωδικό ώστε να γίνει πολύπλοκος, διατηρώντας τη δυνατότητα ξεκλειδώματος.

- Αγγίξτε την περιοχή του πληκτρολογίου για να ενεργοποιήσετε την κλειδαριά.
- Εισαγάγετε τον αντίστοιχο έγκυρο κωδικό πρόσβασης 6-10 ψηφίων και πατήστε «√» για επιβεβαίωση.
- Η κλειδαριά θα επαληθεύσει τον κωδικό πρόσβασης και θα ξεκλειδώσει την πόρτα.

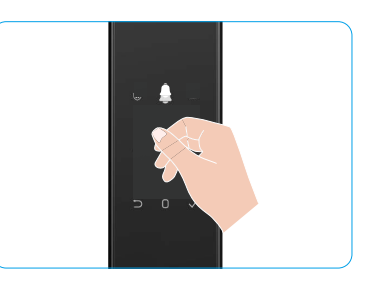

#### 4. Μηχανικό Ξεκλείδωμα Κλειδιού

- Φυλάξτε το μηχανικό κλειδί με ασφάλεια για μελλοντική χρήση.
- 1. Ανοίξτε το κάλυμμα της μηχανικής κλειδαρότρυπας:
- 2. Εισάγετε το μηχανικό κλειδί και περιστρέψτε το, η πόρτα θα ξεκλειδώσει.

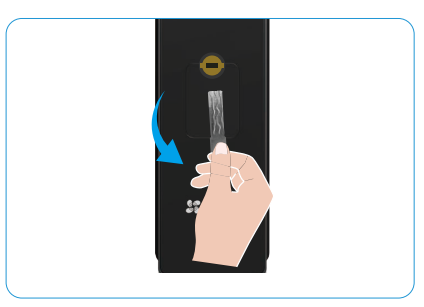

# Πολλαπλές Μέθοδοι Κλειδώματος

#### 1. Εξωτερική Κλειδαριά

Όταν η πόρτα ανοίξει από μέσα, το «√» στο πληκτρολόγιο του μπροστινού πίνακα θα ανάψει και πατήστε «√»για να επιβεβαιώσετε το κλείδωμα.

#### 2. Εσωτερική Κλειδαριά

Αφού κλείσετε την πόρτα, πατήστε το «κουμπί ηλεκτρονικού κλειδώματος» στον πίσω πίνακα για να επιβεβαιώσετε το κλείδωμα.

#### 3. Κλείδωμα Αντίστροφης Μέτρησης

Ανοίξτε τη λειτουργία «κλείδωμα αντίστροφης μέτρησης» στην εφαρμογή ΕΖVΙΖ. Αφού ενεργοποιηθεί αυτή η λειτουργία, η κλειδαριά της πόρτας θα κλειδώσει αυτόματα μετά τη λήξη της αντίστροφης μέτρησης.

# Λειτουργία και διαχείριση

### 1. Ξεκλείδωμα έκτακτης ανάγκης

Όταν η μπαταρία εξαντληθεί, συνδέστε τη διεπαφή έκτακτης παροχής ρεύματος του μπροστινού πίνακα με power bank για να φορτίσετε την κλειδαριά μέσω καλωδίου Type-C και στη συνέχεια ξεκλειδώστε την πόρτα.

Το βίντεο δεν είναι διαθέσιμο όταν η ισχύς της μπαταρίας πέσει κάτω από το 20%.

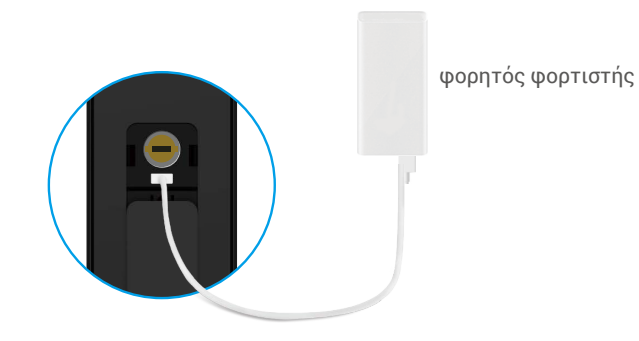

### 2. Ειδοποιήσεις

- Συναγερμός κατά της παραβίασης
   Σε περίπτωση βίαιης αποσυναρμολόγησης, η κλειδαριά εκπέμπει ειδοποίηση που διαρκεί περίπου ένα λεπτό.
- 2. Ειδοποίηση κλειδωμένου συστήματος Επαληθεύστε με λάθος πρόσωπο, φλέβα παλάμης, δακτυλικό αποτύπωμα ή κωδικό πρόσβασης 5 φορές στη σειρά, το σύστημα θα κλειδώσει για 3 λεπτά. Πρέπει να την ενεργοποιήσετε από την εφαρμογή ΕΖVIZ.
- 3. Προειδοποίηση χαμηλής στάθμης μπαταρίας Μόλις η τάση της μπαταρίας είναι χαμηλή, η φωνητική ειδοποίηση θα σας υπενθυμίσει να φορτίσετε την μπαταρία.

#### 3. Επαναφορά εργοστασιακών ρυθμίσεων

- 1. Αφαιρέστε το κάλυμμα της μπαταρίας από το πίσω πάνελ και βγάλτε την μπαταρία.
- Πατήστε το κουμπί SET για 5 δευτερόλεπτα, ενώ ταυτόχρονα τοποθετήστε την μπαταρία στη θέση της.
- 3. Αφήστε το πλήκτρο ΡΥΘΜΙΣΗΣ και πατήστε «√» για επιβεβαίωση, μετά από τις φωνητικές οδηγίες.

### 4. Λειτουργία Σίγασης Μίας Χρήσης

- 1. Αγγίξτε την περιοχή του πληκτρολογίου για να ενεργοποιήσετε το πληκτρολόγιο.
- Πατήστε και κρατήστε πατημένο το «0» μέχρι το πληκτρολόγιο να αναβοσβήσει δύο φορές για να υποδείξει ότι η λειτουργία είναι ενεργοποιημένη.
  - Όταν ενεργοποιηθεί η λειτουργία σίγασης μίας φοράς, η πόρτα περνάει σε αθόρυβη λειτουργία.
  - Η κλειδαριά θα βγει αυτόματα από αυτήν τη λειτουργία όταν ξεκλειδωθεί μέσω επαλήθευσης με το προστιθέμενο πρόσωπο, φλέβα παλάμης, δακτυλικό αποτύπωμα ή κωδικό πρόσβασης από το εξωτερικό.

# Λειτουργίες στην εφαρμογή EZVIZ

Η διεπαφή της εφαρμογής ενδέχεται να διαφέρει λόγω ενημέρωσης της έκδοσης. Προτεραιότητα έχει η διεπαφή της εφαρμογής που εγκαταστήσατε στο τηλέφωνό σας.

Όταν κάνετε εκκίνηση της εφαρμογής ΕΖVΙΖ και πατήσετε στην κλειδαριά σας, μπορείτε να δείτε και να διαχειριστείτε κατά πώς θέλετε την κλειδαριά από την αρχική σελίδα.

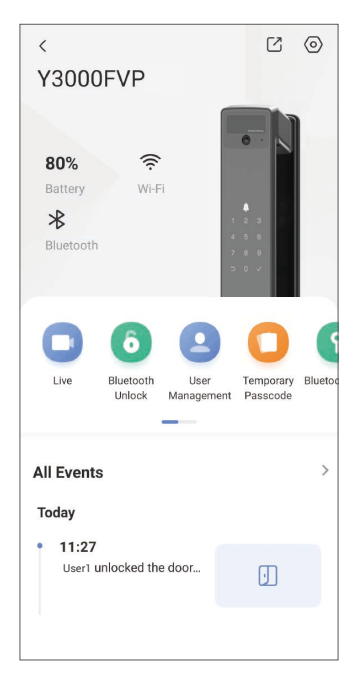

| Παράμετροι                          | Περιγραφή                                                                                                    |  |  |
|-------------------------------------|----------------------------------------------------------------------------------------------------|--|--|
| $\bigcirc$                          | Πατήστε το εικονίδιο για να προβάλετε ή να αλλάξετε τις ρυθμίσεις της<br>συσκευής.                                                                                                    |  |  |
| Μπαταρία                            | Εδώ μπορείτε να βλέπετε τη χωρητικότητα μπαταρίας που απομένει.                                                                                                    |  |  |
| Σήμα                                | Εδώ μπορείτε να δείτε την ισχύ του σήματος Wi-Fi στην κλειδαριά.                                                                                                    |  |  |
| Μπλεούθ                             | Μπορείτε να δείτε την κατάσταση σύνδεσης Bluetooth.                                                                                                    |  |  |
| Ζωντανά                             | Πατήστε το για να προβάλετε τον μετρητή ισχύος.                                                                                                    |  |  |
| Bluetooth Ξεκλείδωμα/<br>Ξεκλείδωμα | Πατήστε για να ξεκλειδώσετε την κλειδαριά μέσω Bluetooth/απομακρυσμένου<br>ξεκλειδώματος.<br>() Για να ξεκλειδώσετε την πόρτα εξ αποστάσεως, απενεργοποιήστε το Bluetooth<br>και ενεργοποιήστε το Απομακρυσμένο Ξεκλείδωμα στις Ρυθμίσεις > Ρυθμίσεις<br>Ξεκλειδώματος         |  |  |
|                                     | Μπορείτε να πατήσετε για να διαχειριστείτε τους χρήστες εδώ.                                                                                                    |  |  |
| Διαχείριση χρηστών                  | Αφού προσθέσετε έναν χρήστη, μπορείτε επίσης να προσθέσετε μεθόδους<br>ξεκλειδώματος για αυτόν τον χρήστη, όπως πρόσωπο, δακτυλικό αποτύπωμα, ψηφιακό<br>κωδικό και κωδικό πίεσης. Παρακαλώ σημειώστε ότι η μέθοδος ξεκλειδώματος<br>πρέπει να λειτουργεί πάνω στην κλειδαριά. |  |  |
| Προσωρινός Κωδικός<br>Πρόσβασης     | Πατήστε για να δημιουργήσετε έναν προσωρινό κωδικό πρόσβασης ώστε να<br>ανοίγουν την πόρτα φιλοξενούμενοι.                                                                                                    |  |  |
| Κλειδί Bluetooth                    | Πατήστε για να δημιουργήσετε έναν κωδικό ζευγοποίησης Bluetooth για του<br>επισκέπτες ώστε να ανοίξουν/κλειδώσουν την πόρτα μέσω Bluetooth.                                                                                                    |  |  |
| Όλα τα συμβάντα                     | Ελέγξτε όλα τα συμβάντα που έχουν παρουσιαστεί για την κλειδαριά.                                                                                                    |  |  |
|                                     |                                                                                                    |  |  |

# Συντήρηση

## 1. Καθημερινή Συντήρηση

- Μην καθαρίζετε το σώμα της κλειδαριάς με απολυμαντικά, καθώς αυτό μπορεί να προκαλέσει ζημιά.
- Μη φέρνετε διαβρωτικά υλικά σε επαφή με την κλειδαριά, προς αποφυγή ζημιάς της κλειδαριάς και φθοράς του λούστρου της.
- Σε περίπτωση παραμόρφωσης της πόρτας, η τριβή αυξάνεται από την είσοδο του σύρτη στη συρτοδόχο και ο σύρτης δεν μπορεί να επεκταθεί πλήρως. Σε αυτήν την περίπτωση απαιτείται προσαρμογή της θέσης της συρτοδόχου.
- Φορτίστε την μπαταρία αμέσως μόλις η τάση της μπαταρίας είναι χαμηλή για να εξασφαλίσετε την κανονική χρήση της κλειδαριάς.
- Φυλάξτε το μηχανικό κλειδί με ασφάλεια.
- Αν η κλειδαριά δεν έχει δυνατότητα προσαρμογής, ζητήστε από επαγγελματία να την ελέγξει.
- Διατηρείτε το περιστρεφόμενο τμήμα της κλειδαριάς λιπασμένο ώστε να περιστρέφεται ομαλά και να παρατείνεται η διάρκεια ζωής της.
- Προτείνεται ο έλεγχος της κλειδαριάς μία φορά ανά έξι μήνες ή ανά έτος και ο έλεγχος του σφιξίματος των βιδών.
- Τοποθετήστε μικρή ποσότητα σκόνης γραφίτη ή σκόνης μολυβιού στην κυλινδρική οπή της κλειδαριάς, ώστε το κλειδί να τοποθετείται και να αφαιρείται ομαλά τακτικά (μία φορά ανά έτος ή ανά έξι μήνες). Ωστόσο, μην εφαρμόζετε γράσο για λίπανση, καθώς μπορεί να κολλήσει στο ελατήριο πείρου.

| Πρόβλημα                                                                                                    | Αιτία                                                             | Λύση                                                                                                    |
|----------------------------------------------------------------------------------------------------|-------------------------------------------------------------------|----------------------------------------------------------------------------------------------------|
| Η πόρτα δεν μπορεί<br>να ανοίξει κανονικά                                                                    | Πρόβλημα εγκατάστασης<br>κλειδαριάς                               | Παρακαλώ να ελέγξουν επαγγελματίες την<br>εγκατάσταση.                                                                                                    |
| μέσω επαληθεύσεων με<br>αναγνώριση προσώπου,<br>φλέβα παλάμης, δακτυλικό<br>αποτύπωμα ή κωδικό<br>πρόσβασης. | Η εξουσιοδότηση χρήστη<br>δεν είναι εντός της<br>περιόδου ισχύος. | Παρακαλούμε χρησιμοποιήστε πρόσωπο,<br>φλέβα παλάμης, δακτυλικά αποτυπώματα<br>ή κωδικούς πρόσβασης άλλων χρηστών, ή<br>ενημερώστε την περίοδο ισχύος του χρήστη<br>μέσω της εφαρμογής ΕΖVIZ. |
|                                                                                                    | Λανθασμένο μηχανικό<br>κλειδί.                                    | Χρησιμοποιήστε το σωστό μηχανικό κλειδί.                                                                                                    |
| Η πόρτα δεν ανοίγει με το<br>μηχανικό κλειδί.                                                                | Η κλειδαριά του κυλίνδρου<br>είναι κατεστραμμένη.                 | Μετά το άνοιγμα της πόρτας, παρακαλείστε<br>να ζητήσετε από επαγγελματίες να ελέγξουν                                                                                                    |
|                                                                                                    | Το μηχανικό κλειδί δεν<br>μπορεί να εισαχθεί πλήρως.              | και να αντικαταστήσουν τα κατεστραμμένα<br>εξαρτήματα.                                                                                                    |
| Απουσία απόκρισης<br>από τη συσκευή<br>ανάγνωσης δακτυλικών<br>αποτυπωμάτων.                                 | Ο αναγνώστης δακτυλικών<br>αποτυπωμάτων είναι<br>κατεστραμμένος.  | Παρακαλώ να ελέγξουν επαγγελματίες την<br>εγκατάσταση.                                                                                                    |
| Η κλειδαριά είναι πάντα                                                                                      | Σφάλμα εγκατάστασης                                               | Παρακαλώ ζητήστε από επαγγελματίες να<br>επανελέγξουν την αντικατάσταση.                                                                                                    |
| ανοιχτή.                                                                                                    | Ο συμπλέκτης είναι<br>κατεστραμμένος.                             | Παρακαλώ να ελέγξουν επαγγελματίες την<br>εγκατάσταση.                                                                                                    |
| Η πόρτα δεν μπορεί να<br>ανοίξει με τη λαβή στο<br>πίσω πάνελ.                                               | Πρόβλημα εγκατάστασης                                             | Παρακαλώ να ελέγξουν επαγγελματίες την<br>εγκατάσταση.                                                                                                    |

### 2. Συχνές ερωτήσεις

| Πρόβλημα                                                                                                    | Αιτία                                                                                                    | Λύση                                                                                                    |
|----------------------------------------------------------------------------------------------------|----------------------------------------------------------------------------------------------------|----------------------------------------------------------------------------------------------------|
|                                                                                                    | Η λειτουργία Bluetooth του<br>κινητού τηλεφώνου είναι<br>απενεργοποιημένη.                                      | Παρακαλώ ενεργοποιήστε το Bluetooth του<br>κινητού σας τηλεφώνου και δοκιμάστε να<br>συνδεθείτε ξανά.                                                   |
| Αδυναμία σύνδεσης του<br>Bluetooth του κινητού σας<br>τηλεφώνου.                                                                               | Η απόσταση μεταξύ της<br>κλειδαριάς και του κινητού<br>σας τηλεφώνου είναι εκτός<br>εμβέλειας Bluetooth (50 μ). | Παρακαλώ πλησιάστε την κλειδαριά της<br>πόρτας και δοκιμάστε ξανά.                                                                                      |
|                                                                                                    | Άλλοι λόγοι                                                                                                    | α. Δοκιμάστε ξανά αφού επανεκκινήσετε το<br>Bluetooth του κινητού τηλεφώνου.<br>β. Δοκιμάστε ξανά αφού βγείτε και<br>επανεισέλθετε στην εφαρμογή EZVIZ. |
| Οι χρήστες, οι φλέβες<br>παλάμης, τα δακτυλικά<br>αποτυπώματα και οι<br>κωδικοί πρόσβασης δεν<br>μπορούν να προστεθούν<br>στην εφαρμογή ΕΖVIZ. | Το δίκτυο είναι ασταθές.                                                                                        | Παρακαλώ συνδέστε το Bluetooth της<br>κλειδαριάς πρώτα, και στη συνέχεια προσθέστε<br>τα στη διαχείριση χρηστών στην εφαρμογή<br>EZVIZ                  |
| Η συσκευή είναι συχνά<br>εκτός σύνδεσης.                                                                                                    | Η κλειδαριά δεν είναι<br>συνδεδεμένη στο δίκτυο.                                                                | Παρακαλώ συνδέστε την κλειδαριά σε ένα<br>δίκτυο με καλύτερο και πιο σταθερό σήμα.                                                                      |
| Γρήγορη κατανάλωση<br>μαχύος μπαταρίας                                                                                                    | Το δίκτυο είναι ασταθές.                                                                                        | Παρακαλώ απενεργοποιήστε τον διακόπτη Wi-<br>Fi στην εφαρμογή EZVIZ.                                                                                    |
| ισχους μπαταρίας.                                                                                                    |                                                                                                    | Παρακαλώ αλλάξτε σε σταθερό σήμα δικτύου.                                                                                                    |

🕕 Για περισσότερες πληροφορίες σχετικά με τη συσκευή, ανατρέξτε στη διεύθυνση www.ezviz.com/eu.

# Πρωτοβουλίες Για Τη Χρήση Προϊόντων Βίντεο

#### Αγαπητοί χρήστες EZVIZ,

Η τεχνολογία επηρεάζει κάθε πτυχή της ζωής μας. Ως εταιρεία τεχνολογίας που κοιτάζει μπροστά, συνειδητοποιούμε όλο και περισσότερο τον ρόλο που διαδραματίζει η τεχνολογία στη βελτίωση της αποτελεσματικότητας και της ποιότητας της ζωής μας. Ταυτόχρονα, είμαστε επίσης ενήμεροι για την πιθανή βλάβη από την ακατάλληλη χρήση του. Για παράδειγμα, τα προϊόντα βίντεο μπορούν να καταγράψουν πραγματικές, πλήρεις και σαφείς εικόνες, επομένως κρατούν μεγάλη αξία στην αναπαράσταση των γεγονότων. Ωστόσο, η ανάρμοστη διανομή, χρήση ή/και επεξεργασία εγγραφών βίντεο ενδέχεται να παραβιάσει το απόρρητο, τα νόμιμα δικαιώματα και τα συμφέροντα τρίτων.

Αφοσιωμένοι στην καινοτομία της τεχνολογίας για το καλό, εμείς στην ΕΖVIZ υποστηρίζουμε με ειλικρίνεια ότι κάθε χρήστης θα πρέπει να χρησιμοποιεί τα προϊόντα βίντεο με τρόπο σωστό και υπεύθυνο, προκειμένου να δημιουργηθεί συλλογικά ένα θετικό περιβάλλον όπου όλες οι σχετικές πρακτικές και χρήσεις συμμορφώνονται με τους ισχύοντες νόμους και κανονισμούς, σέβονται τα συμφέροντα και τα δικαιώματα των ατόμων και προωθούν την κοινωνική ηθική. Εδώ είναι οι πρωτοβουλίες της ΕΖVIZ για τις οποίες θα εκτιμούσαμε την προσοχή σας:

- 1. Κάθε άτομο διαθέτει εύλογη προσδοκία για προστασία του απορρήτου και η χρήση των προϊόντων βίντεο δεν θα πρέπει να έρχεται σε αντίθεση με αυτήν την εύλογη προσδοκία. Συνεπώς, ένα ανακοινωτικό σημείωμα που διευκρινίζει την περιοχή παρακολούθησης θα πρέπει να εμφανίζεται με λογικό και αποτελεσματικό τρόπο, κατά την εγκατάσταση προϊόντων βίντεο σε δημόσιους χώρους. Για τις μη δημόσιες περιοχές, τα δικαιώματα και τα συμφέροντα των εμπλεκομένων ατόμων θα αξιολογηθούν με προσοχή, συμπεριλαμβανομένου αλλά όχι περιοριστικά, της εγκατάστασης προϊόντων βίντεο μόνο μετά την απόκτηση της συγκατάθεσης των ενδιαφερομένων, και όχι της εγκατάστασης υψηλά αόρατων προϊόντων βίντεο χωρίς τη γνώση άλλων.
- 2. Τα προϊόντα βίντεο καταγράφουν αντικειμενικά υλικό πραγματικών δραστηριοτήτων εντός συγκεκριμένου χρόνου και χώρου. Οι χρήστες θα πρέπει να αναγνωρίζουν με λογικό τρόπο τα άτομα και τα δικαιώματα που εμπλέκονται σε αυτό το πεδίο εκ των προτέρων, προκειμένου να αποφευχθεί οποιαδήποτε παραβίαση πορτρέτου, απορρήτου ή άλλων νόμιμων δικαιωμάτων των άλλων, προστατεύοντας παράλληλα τον εαυτό το τος μέσω προϊόντων βίντεο. Ειδικότερα, εάν εκαινώντας παράλου, αυτό το πεδίο εκ των προτέρων, προκειμένου να αποφευχθεί οποιαδήποτε παραβίαση πορτρέτου, απορρήτου ή άλλων νόμιμων δικαιωμάτων των άλλων, προστατεύοντας παράλληλα τον εαυτό τους μέσω προϊόντων βίντεο. Ειδικότερα, εάν επιλέξετε να ενεργοποιήσετε τη λειτουργία εγγραφής ήχου στην κάμερά σας, θα καταγράφονται ήχοι, συμπεριλαμβανομένων των συνομιλιών, εντός του εύρους παρακολούθησης. Συνιστούμε έναν πλήρη αξιολόγηση των πιθανών πηγών ήχου στο εύρος παρακολούθησης, ώστε να κατανοήσετε πλήρως την ανάγκη και τη λογικότητα πριν ενεργοποιήσετε τη λειτουργία ηχογράφησης.
- 3. Τα προϊόντα βίντεο που χρησιμοποιούνται παράγουν σταθερά ήχου ή οπτικά δεδομένα από πραγματικές σκηνές ενδεχομένως συμπεριλαμβανομένων βιομετρικών πληροφοριών, όπως εικόνες προσώπου με βάση την επιλογή χαρακτηριστικών προϊόντος από τον χρήστη. Τέτοια δεδομένα μπορούν να χρησιμοποιηθούν ή να επεξεργαστούν για χρήση. Τα προϊόντα βίντεο δεν είναι παρά τεχνολογικά εργαλεία που δεν εφαρμόζουν και δεν μπορούν να εφαρμόσουν ανθρώπινα τα νομικά και ηθικά πρότυπα για την νόμιμη και σωστή χρήση των δεδομένων. Οι μέθοδοι και οι σκοποί των ανθρώπων που ελέγχουν και χρησιμοποιούν τα δεδομένα που δημιουργούνται είναι εκείνοι που κάνουν τη διαφορά. Επομένως, οι ελεγκτές δεδομένων δεν πρέπει μόνο να τηρούν αυστηρά τους ισχύοντες νόμους και κανονισμούς, αλλά να σεβαστούν πλήρως και τους μη υποχρεωτικόνς κανόνες, συμπεριλαμβανομένων διεθνών νομβάσεων, ηθικών προτύπων, πολιτιστικών νορμών, δημόσιας τάξης και τοπικών συνηθειών. Επιπλέον, πρέπει πάντα να δίνουμε προτεραιότητα στην προστασία της ιδιωτικότητας και των δικαιωμάτων πορτρέτου, καθώς και σε άλλα λογικά συμφέροντα.
- 4. Τα δεδομένα βίντεο που δημιουργούνται συνεχώς από τα προϊόντα βίντεο φέρουν τα δικαιώματα, τις αξίες και άλλες απαιτήσεις διαφόρων ενδιαφερόμενων μερών. Επομένως, είναι εξαιρετικά σημαντικό να διασφαλίσετε την ασφάλεια των δεδομένων και να προστατεύσετε τα προϊόντα από κακόβουλες εισβολές. Κάθε χρήστης και υπεύθυνος επεξεργασίας δεδομένων θα πρέπει να λάβει όλα τα λογικά και απαραίτητα μέτρα για τη μέγιστη ασφάλεια προϊόντων και δεδομένων, αποφεύγοντας διαρροή δεδομένων, ακατάλληλη αποκάλυψη ή κατάχρηση, συμπεριλαμβανομένου, μεταξύ άλλων, της δημιουργίας ελέγχου πρόσβασης, της επιλογής κατάλληλου περιβάλλοντος δικτύου όπου συνδέονται τα προϊόντα βίντεο, της δημιουργίας και συνεχούς βελτιστοποίησης της ασφάλειας του δικτύου.
- 5. Τα προϊόντα βίντεο έχουν συμβάλει σημαντικά στην ενίσχυση της ασφάλειας της κοινωνίας μας και πιστεύουμε ότι θα συνεχίσουν να διαδραματίζουν θετικό ρόλο σε διάφορες πτυχές της καθημερινής μας ζωής. Οποιαδήποτε προσπάθεια κατάχρησης αυτών των προϊόντων για παραβίαση των ανθρωπίνων δικαιωμάτων ή συμμετοχή σε παράνομες δραστηριότητες αντιτίθεται στην ίδια την ουσία της αξίας της τεχνολογικής καινοτομίας και της ανάπτυξης προϊόντων. Ενθαρρύνουμε κάθε χρήστη να δημιουργήσει τις δικές του μεθόδους και κανόνες για την αξιολόγηση και παρακολούθηση της χρήσης των προϊόντων βίντεο, ώστε να διασφαλίζεται ότι αυτά τα προϊόντα χρησιμοποιούνται πάντα σωστά, προσεκτικά και με καλή πρόθεση.